#### How to navigate WOC Registration: 7 Steps with Screen Shots

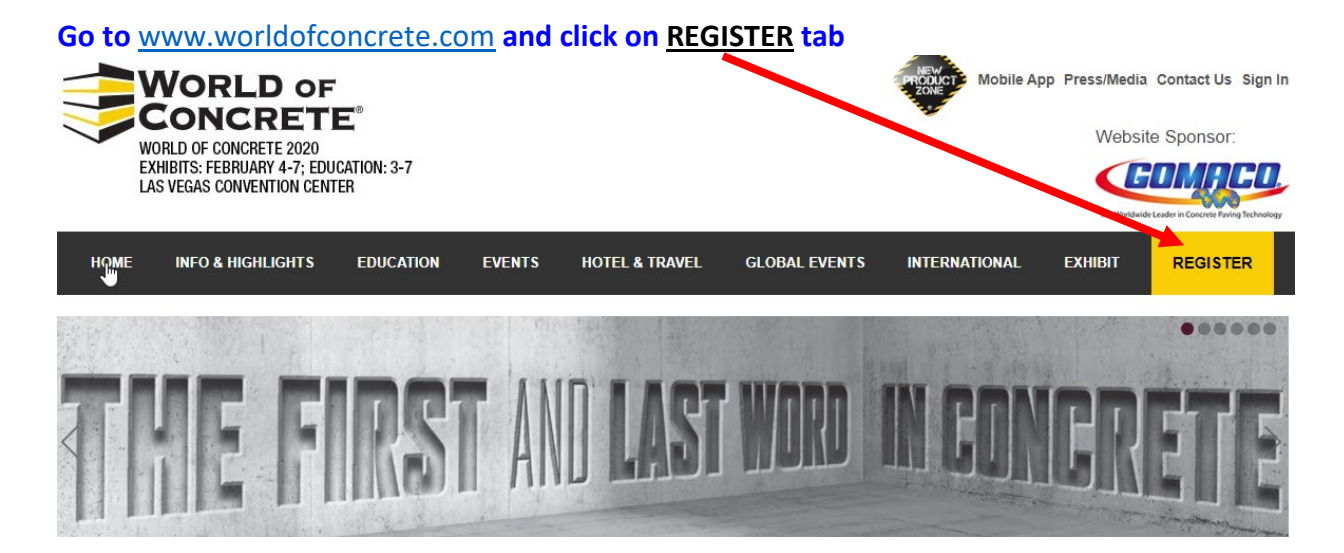

#### Click on REGISTER NOW button

#### If this is your initial registration, complete required fields and click on Start New Registration

```
Welcome
```

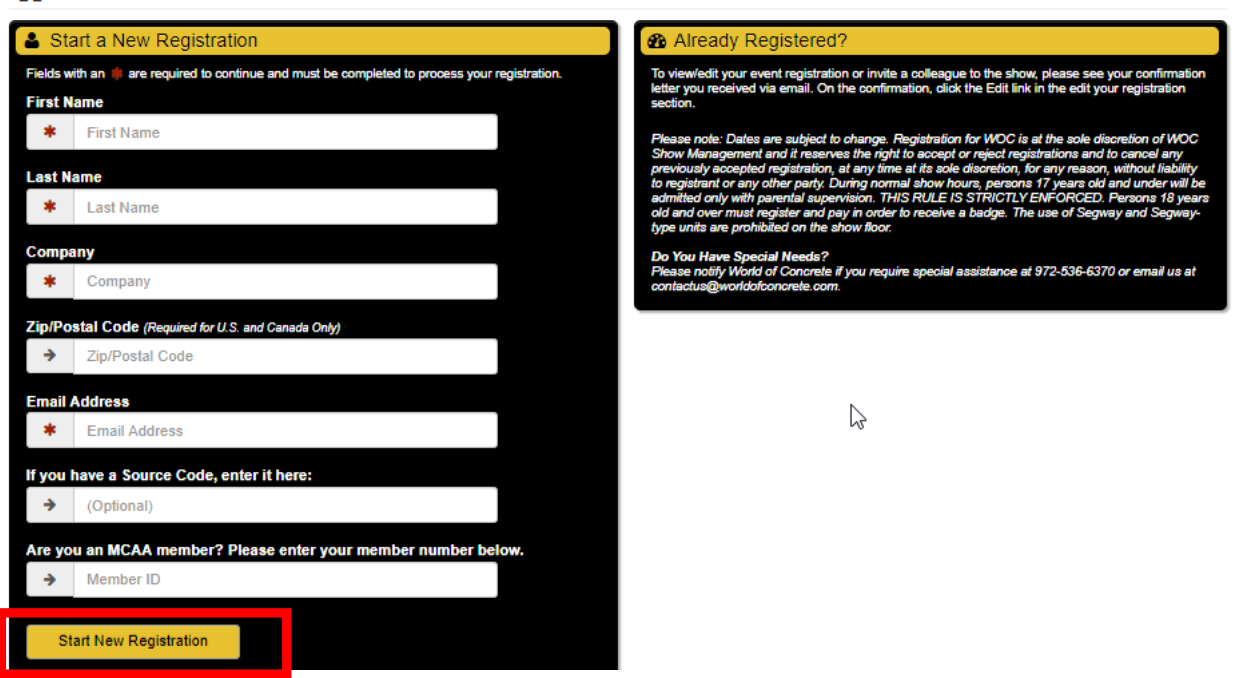

#### If already registered, use your CONFIRMATION EMAIL to add sessions:

- 1. Open your WOC Confirmation Email and scroll down to EDIT REGISTRATION
- 2. Select <u>Click Here</u> to access your record and personal Registration Dashboard
- 3. Click Session & Event Details on left-hand side of your Dashboard
- 4. Click Edit Information. Scroll down Registration Options page and click Continue.

#### Go to Step 3, <u>REGISTRATION OPTIONS</u> – page 3 of this document

**REGISTER NOW** 

#### **<u>1. PERSONAL INFORMATION:</u>** Complete required fields

### NEED HELP?

|                      |                                     |                  | Contact Registration Customer        |
|----------------------|-------------------------------------|------------------|--------------------------------------|
| Personal information |                                     |                  | Service if you experience any issues |
| First Name           | * Kevin                             |                  | during the registration process.     |
| Last Name            | * Johnson                           | Sample Badge     | 866-860-1983                         |
|                      | - Junioun                           | Kovin            | registration@worldofconcrete.com     |
| Company              | * Concrete Testing                  | Kevin Johnson    | <b>C</b>                             |
| Address              | * Address                           | Concrete Testing |                                      |
| Address 2            | Address 2                           | Irving TX        |                                      |
| Country              | * United States Y                   |                  |                                      |
| ZipiPostal Code      | * 75038                             |                  |                                      |
|                      | (Required for U.S. and Canada Only) |                  |                                      |
| City                 | * Irving                            |                  |                                      |
| State/Province       | ★ Texas     ▼                       |                  |                                      |
| Phone Number         | Ares Phone Number                   |                  |                                      |

You may update your consent to receive any of our communications at any time via email. You understand that your information will be used in accordance with Informa's Privacy Policy.

| My Account Information     Presse enter your email address and o                                                                                           | )<br>create a gazzword (20 character max). You will need this                                                                                                    | Information to access this record                                                  |                                                                        | Must provide unique email to receive registration confirmation.    |  |
|----------------------------------------------------------------------------------------------------|----------------------------------------------------------------------------------------------------|------------------------------------------------------------------------------------|------------------------------------------------------------------------|--------------------------------------------------------------------|--|
| Email Address                                                                                                    | * tast@test.com                                                                                                    | Confirm Email Address                                                              | * Confirm                                                              | Email Address                                                      |  |
| Password                                                                                                    | Password                                                                                                    | Confirm Password                                                                   | * Confirm                                                              | Password                                                           |  |
| Optional Information                                                                                                    |                                                                                                    |                                                                                    |                                                                        |                                                                    |  |
| Would you like your confirmation ensated<br>If so, enter the email address being<br>the firmal Address                                                     | to an additional address?<br>DW.                                                                                                    | Opt<br>to r                                                                        | Option to include second email address to receive copy of registration |                                                                    |  |
| If you are registering on behalf of a col<br>selecting options for your colleegue sp                                                                       | leegue/apouse, you must first make certain that you ha<br>pouse to receive marketing emails from us, you must al                                                           | ve obtained his/her consent to complete<br>so make certain that he/she consents to | the registration and receive such emails                               | d provide higher details to us. If you are<br>s.                   |  |
| Spouse Registration                                                                                                    |                                                                                                    |                                                                                    |                                                                        |                                                                    |  |
| Exhibits-Only badge for Spouse is<br>Registration Summary page, click<br>9 Yes (WOC Spouse Exhibits-On<br>9 Yes (Spouse registering for ses<br>9 No Spouse | s \$80. If discounts apply, they will be shown on the<br>k the appropriate "Register Spouse" button.<br>Inly or MGAA Spouse Convention Package)<br>ssions, meals or tours) | review summary page. To register a s                                               | spouse select t                                                        | Must select appropriate option regarding registration of a spouse. |  |
| By providing your contact informa                                                                                                    | ation, you are authorizing informa to send you prom                                                                                                    | otional materials and registration con                                             | firmation by mail, f                                                   | fax, email or SI,IS.                                               |  |
|                                                                                                    |                                                                                                    |                                                                                    | Con                                                                    | tinue                                                              |  |

#### 2. DEMOGRAPHIC INFORMATION: Complete all questions.

| Registration Progress 25%                         |               |
|---------------------------------------------------|---------------|
| E Demographic Information                         | Kevin Johnson |
| Notec Plaids with an 🖷 are required to cavilra.e. |               |

#### 3. REGISTRATION OPTIONS: Select options based on courses of interest i.e. INDUSTRY TRAINING

| Registration Progress 35%                                                                                                    |                                                                  |              |               |
|----------------------------------------------------------------------------------------------------|------------------------------------------------------------------|--------------|---------------|
| Segistration Options                                                                                                    |                                                                  |              | BONNIE BONNIE |
| Select your preferred options below. Be sure to select <u>all items</u> you are interested in vi<br>NOTE: If you do not register online prior to January 17, 2020, the onsite registration re | iewing and/or registering for.<br>te for Exhibits Only is \$105. |              | ß             |
| Registration Options                                                                                                    | On/Before 12/11                                                  | After 12/11  | Onsite        |
| Z Exhibits Only ()                                                                                                    | \$80                                                             | \$95         | \$105         |
| WOC 90-Minute Seminars ()                                                                                                    | \$115                                                            | \$145        | \$145         |
| ☑ WOC 3-Hour Seminars ()                                                                                                    | \$160                                                            | \$190        | \$190         |
| □ WOC 4-Hour Certification Seminars <b>()</b>                                                                                                    | \$210                                                            | \$245        | \$245         |
| □ WOC Hands-On Training ④                                                                                                    | Price Varies                                                     | Price Varies | Price Varies  |
| WOC Interactive Workshops                                                                                                    | Price Varies                                                     | Price Varies | Price Varies  |
| Industry Training (1)                                                                                                    | Price Varies                                                     | Price Varies | Price Varies  |
| Breakfasts, Luncheons & Tours ()                                                                                                    | Price Varies                                                     | Price Varies | Price Varies  |
| Choose preferred Master Certificate Savings Package:                                                                                                    |                                                                  |              |               |

## <u>4. EVENT EXPLORER:</u> Select sessions from comprehensive lists under tabs i.e. INDUSTRY TRAINING Sessions are also listed under Sunday – Friday Day tabs as well as under the ALL DAYS tab.

| EventExplore                                   | r         |                                    |                     |                               | 22523                                                                               |                                        |                                                 | 🐂 Cart   |
|------------------------------------------------|-----------|------------------------------------|---------------------|-------------------------------|-------------------------------------------------------------------------------------|----------------------------------------|-------------------------------------------------|----------|
|                                                | WOC 34    | Sour WOC 90-Minute<br>Inn Seninary | WOC 44<br>Certifice | Hour WOC II<br>firms Training | ando-On Breakfants,<br>& Whatges Luncherons & Touri                                 | y Training                             |                                                 |          |
| Search                                         | ALL       | Sanday Sanday                      | Morelay             | Tuesday Weda                  | ender Tharmier Frains                                                               |                                        |                                                 |          |
| Chur Al Statis                                 | ITEMS PER | PAGE 10 20 150 100                 |                     |                               |                                                                                     | Page 1 of 2                            |                                                 | · NEXT   |
| keyward werdt                                  |           |                                    |                     |                               |                                                                                     |                                        | i serve so                                      |          |
| Track                                          |           |                                    | Trees               | Contra                        | 1000                                                                                | Party.                                 |                                                 | Delete.  |
| <ul> <li>Event Type</li> </ul>                 |           | 1354                               | 110.5               | Client                        | 1104                                                                                | LABR                                   | 1000                                            | Pilka    |
| <ul> <li>Speaker</li> </ul>                    |           |                                    |                     | BREA                          | AKFASTS, LUNCHEONS & TOURS                                                          |                                        |                                                 |          |
| Canceled sessions                              | -         | Breakfast, Luncheons,<br>& Tours   |                     | HDS                           | Hoover Dam & Bypass Bridge Tour                                                     | 62/02/2620                             | 12:00PM-5:00PM                                  | \$120.00 |
| G Session that a mflict with current selection |           | Breakfast, Luncheons,<br>& Tours   |                     | TUBE1                         | Breakfast with the Experts at World<br>of Concrete                                  | 02/04/2020                             | 8 45AM-7 45AM                                   | \$45.00  |
|                                                |           | Breakfast, Luncheons,<br>A Tours   |                     | TUBE2                         | Breakfast with the Experts at World<br>of Concrete                                  | 02/04/2020                             | 8.15AM-9.15AM                                   | \$45.00  |
|                                                |           | Breakfast, Luncheons.<br>& Tours   |                     | TUCPL                         | Concrete Polishing Luncheon &<br>Eprum                                              | 02/04/2020                             | 11.30AM-1.30PM                                  | \$95.00  |
| earch Tool:                                    |           | Breakfast, Luncheons,<br>& Tours   |                     | TWTBE1                        | Breakfast with the Experts - pig of 3                                               | 02/04/2020<br>02/05/2020<br>02/05/2020 | 6 45AM-7 45AM<br>8 45AM-7 45AM<br>6 45AM-7 45AM | \$115.00 |
| eyword search box; c                           | che<br>or | Breakfast, Luncheons,<br>& Toure   |                     | TWTBE2                        | Breakfast with the Experts - pig of 3                                               | 02/04/2020<br>02/05/2020<br>02/06/2020 | 8 15AM 9 15AM<br>8 15AM 9 15AM<br>8 15AM 9 15AM | \$115.00 |
| enter keyword i.e. pol                         | ish,      | Breakfast, Luncheons,<br>& Tours   |                     | WEBE1                         | Breakfast with the Experts at World<br>of Concrete                                  | 62/05/2828                             | 6.45AM-7.45AM                                   | \$45.00  |
| poxy, pavement, rep                            | air,      | Breakfirst, Luncheons,<br>& Tours  |                     | WEBE2                         | Breakfast with the Experts at World<br>of Concrete                                  | 03/05/2020                             | 8 15AM-9 15AM                                   | \$45.00  |
| etc to view a narrowe                          | r list    | Breakfast, Luncheons,<br>& Tours   |                     | WESCO                         | Quality in Concrete Slats Luncheon<br>& Forum                                       | 62/05/2628                             | 11:30AM-1:30PM                                  | \$95.00  |
|                                                | 14        | Breakfast, Luncheons,<br>& Tours   |                     | THBE1                         | Breakfast with the Experts at World<br>of Concrete                                  | 05/06/2020                             | 8-85AM-7-85AM                                   | \$45.00  |
|                                                |           | Breakfast, Luncheons,<br>& Tours   |                     | THBE2                         | Breakfast with the Experts at World<br>of Concrete                                  | 02/06/2020                             | 8:15AM-0:15AM                                   | \$45.00  |
|                                                |           | Breakfast, Luncheom,<br>& Tours    |                     | HDFP                          | Construction of the Hoover Dam &<br>Hoover Dam Bypass Bridge                        | 02/07/2020                             | 10.00AM-11.30AM                                 | \$85.00  |
|                                                | -         | Breakfast, Luncheons,<br>& Tours   |                     | HDF                           | Hoover Dam & Bypass Bridge Tour                                                     | 82/07/2828                             | 12:00PM-5:00PM                                  | \$120.00 |
|                                                | 8°        |                                    |                     | c                             | ERTERCATION EXAMINATIONS                                                            |                                        |                                                 |          |
|                                                |           | Certification<br>Examinations      |                     | TUFPE                         | ACI Specially Commercial/<br>Industrial Performance Examination                     | 02/04/2020                             | 7.00AM-1.00PM                                   | \$350.00 |
|                                                |           | Certification<br>Examinations      |                     | TUAW                          | ACI Post-Installed Concrete Anchor<br>Installation Inspector Written<br>Examination | 02/04/2020                             | 8:00AM-11:30AM                                  | \$425.00 |
|                                                |           |                                    |                     |                               |                                                                                     |                                        |                                                 |          |

#### INDUSTRY TRAINING tab: courses listed in chronological order; click check box for individual course(s)

|   | Туре              | Track. | Code  | Title                                                                   | Data                                                               | Time                                                                                | Price      |
|---|-------------------|--------|-------|-------------------------------------------------------------------------|--------------------------------------------------------------------|-------------------------------------------------------------------------------------|------------|
|   |                   |        |       | INCUSTRY TRAINING                                                       |                                                                    |                                                                                     |            |
| • | Industry Training |        | SSPC1 | SSPC Concrete Coating Inspector<br>Program - Level 1                    | 02/02/2020<br>02/03/2020<br>02/04/2020<br>02/05/2020               | 8:00AM-5:00PM<br>8:00AM-5:00PM<br>8:00AM-5:00PM<br>8:00AM-5:00PM                    | \$1,345.00 |
| • | Industry Training |        | SSPC2 | SSPC Concrete Coating Inspector<br>Program - Level 2                    | 02/02/2020<br>02/03/2020<br>02/04/2020<br>02/05/2020<br>02/05/2020 | 8:00AM-5:00PM<br>8:00AM-5:00PM<br>8:00AM-5:00PM<br>8:00AM-5:00PM<br>08:00AM-12:00PM | \$1,545.00 |
|   | Industry Training |        | AMPMO | How to Maintain Polished Concrete with<br>Composite Resin Abrasive Pads | 02/03/2020                                                         | 10:30AM-12:00PM                                                                     | \$55.00    |
|   | Industry Training |        | TCAMO | Pervious Concrete: Design, Installation<br>& Maintenance                | 02/03/2020                                                         | 1:00PM-4:00PM                                                                       | \$125.00   |

#### 5. SPECIAL EVENTS – Hoover Dam tours, featured education sessions, breakfasts and luncheons

| Special Events, Breakfasts, Luncheons & Tours   |                 | Joel Smith  |
|-------------------------------------------------|-----------------|-------------|
|                                                 | On/Before 12/11 | After 12/11 |
| Hoover Dam & Bypass Bridge Tour 🕦               |                 |             |
| □ [HDS] Sunday, February 2   12:00 PM - 5:00 PM | \$120.00        | \$140.00    |
| □ [HDF] Friday, February 7   12:00 PM - 5:00 PM | \$120.00        | \$140.00    |

#### 6. REVIEW INFORMATION: review your selections and fees; can edit before submitting payment

| Review Information                                                                |                                               |                                                                                                    |                              |           |
|-----------------------------------------------------------------------------------|-----------------------------------------------|----------------------------------------------------------------------------------------------------|------------------------------|-----------|
| Notice! Please take a moment to revie<br>[Edit Information] button in the section | w your registration in<br>you need to change, | formation below. If the information is correct, click [Finish]. If you need to change any o make your change(s), then re-submit that page to update your information. | of the information, click th | e ×       |
| Name: Elizabeth George                                                            |                                               |                                                                                                    |                              |           |
| Contact Information                                                               | Registra                                      | tion Details                                                                                                    | Edit In                      | formation |
| Demographic Information                                                           | Dete                                          | Description                                                                                                    |                              | Dire      |
| Session/Event Information                                                         | 09/04/2019                                    | Exhibits Only                                                                                                    | Quantity                     | \$80.00   |
| Registration Details                                                              | 09/04/2019                                    | Troubleshooting Acid Staining Problems: What to Do When Things Go Wrong                                                                                               | 1                            | \$115.00  |
|                                                                                   | 09/04/2019                                    | Acid Staining Workshop & Live Demonstration                                                                                                    | 1                            | \$325.00  |
|                                                                                   |                                               |                                                                                                    | Total Fees                   | \$520.00  |

#### 7. FINISH: submit payment and receive confirmation

# Add Another Registrant Finish Select Add Another Registrant if you want to pay for multiple attendees from same company. Click Finish to submit payment. You will receive email confirmation with list of sessions & fees for all registrants on this record.